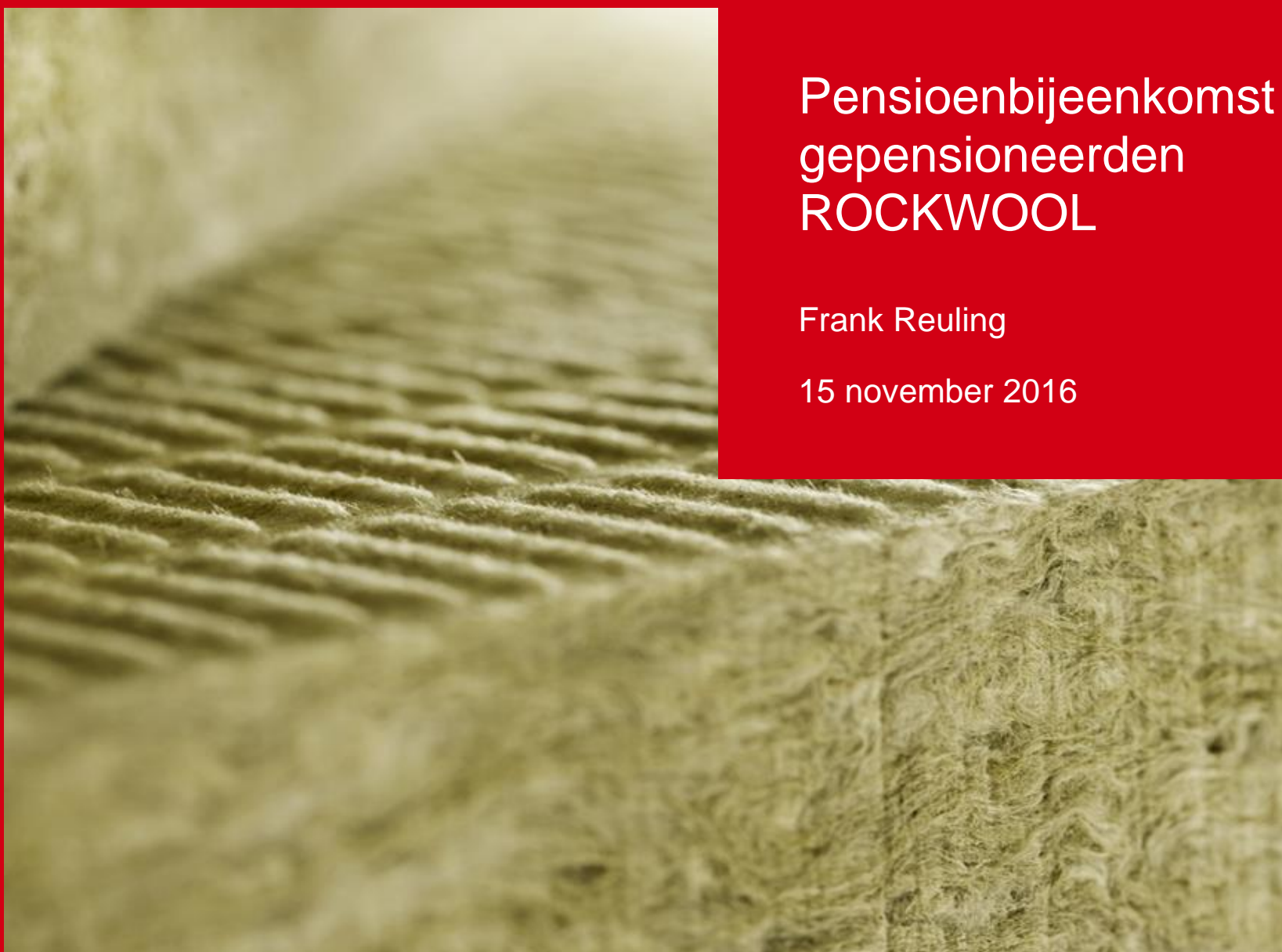

15 november 2016

### Programma

- 13.00 uur Ontvangst
- 13.30 uur Welkomstwoord
- 13.35 uur Ontwikkelingen ROCKWOOL, Jos Dumoulin
- 14.00 uur Pensioenfonds Rockwool, Frank Reuling
- 14.30 uur Vragenronde
- 14.45 uur Afsluitend drankje

# Inhoud

Organisatie

Recente ontwikkelingen

■ Financiële situatie

Toekomst

■ Vragen

## Organisatie pensioenfonds Rockwool

### Huidig bestuur:

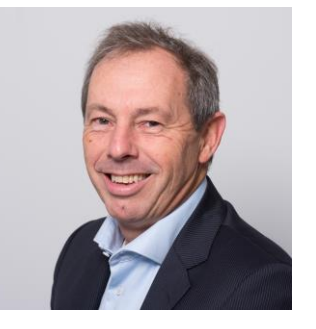

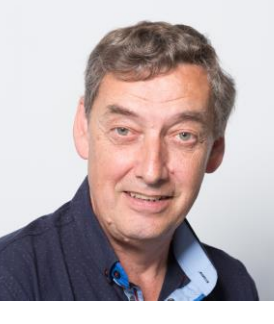

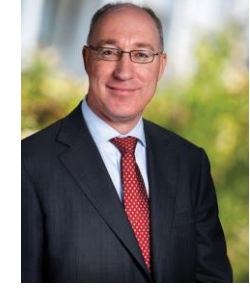

Erwin Capitain Voorzitter

Jack Ramakers Deelnemers

John Ruijters Werkgever

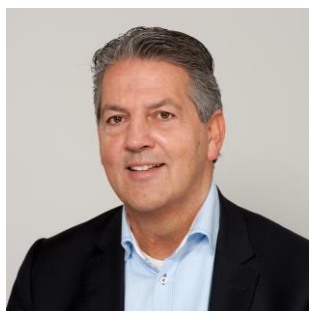

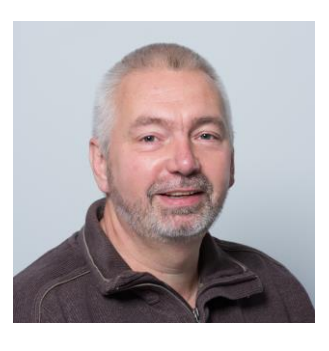

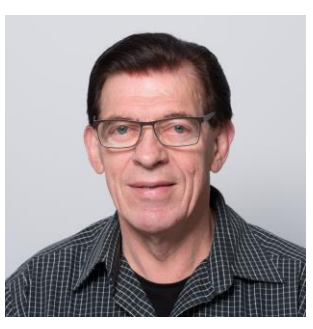

Peter Boonen Werkgever

John van der Meulen Deelnemers

n Guido Monsieur (kandidaat) Gepensioneerden

### ROCKWOOL

### Organisatie pensioenfonds Rockwool

### Bestuursbureau:

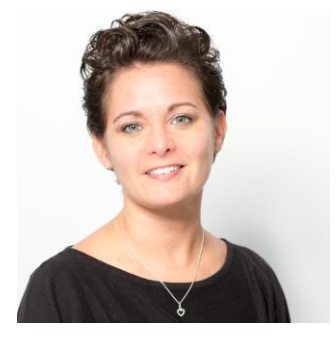

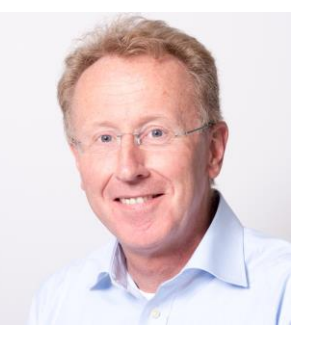

Nicolle Gerritsen Administrateur

Frank Reuling Bestuurssecretaris

- Raad van Toezicht:
  - Emilie Schols/Harald de Valck/Ronald Sijsenaar (vacature)
- Verantwoordingsorgaan
  - Maurice Husson/Desiree Geenen/Co Kocken/Vacature

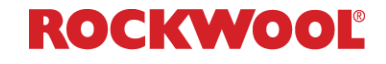

### Organisatie en toezicht

- Adviserend actuaris (Kleynen Consultants)
- Certificerend actuaris (EY actuarissen)
- Accountant (PWC)
- De Nederlandsche Bank (DNB)
- Autoriteit Financiële Markten (AFM)

# Recente ontwikkelingen 2015: Nieuw Financieel Toetsingskader: Nieuwe rekenregels Haalbaarheidstoets

- Bestuursbureau
- Vereenvoudiging deelnemersadministratie
- 2016:
  - Wijzigingen vermogensbeheer
  - Nieuwe overlevingstafels
  - Einde verzekeringscontract Nationale-Nederlanden

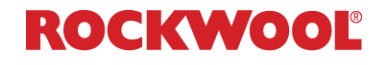

### Financiële situatie

- Ontwikkeling beleggingsportefeuille
- Voorziening pensioenverplichtingen
- Dekkingsgraad
- (Mogelijke) gevolgen voor pensioenen en toeslagverlening

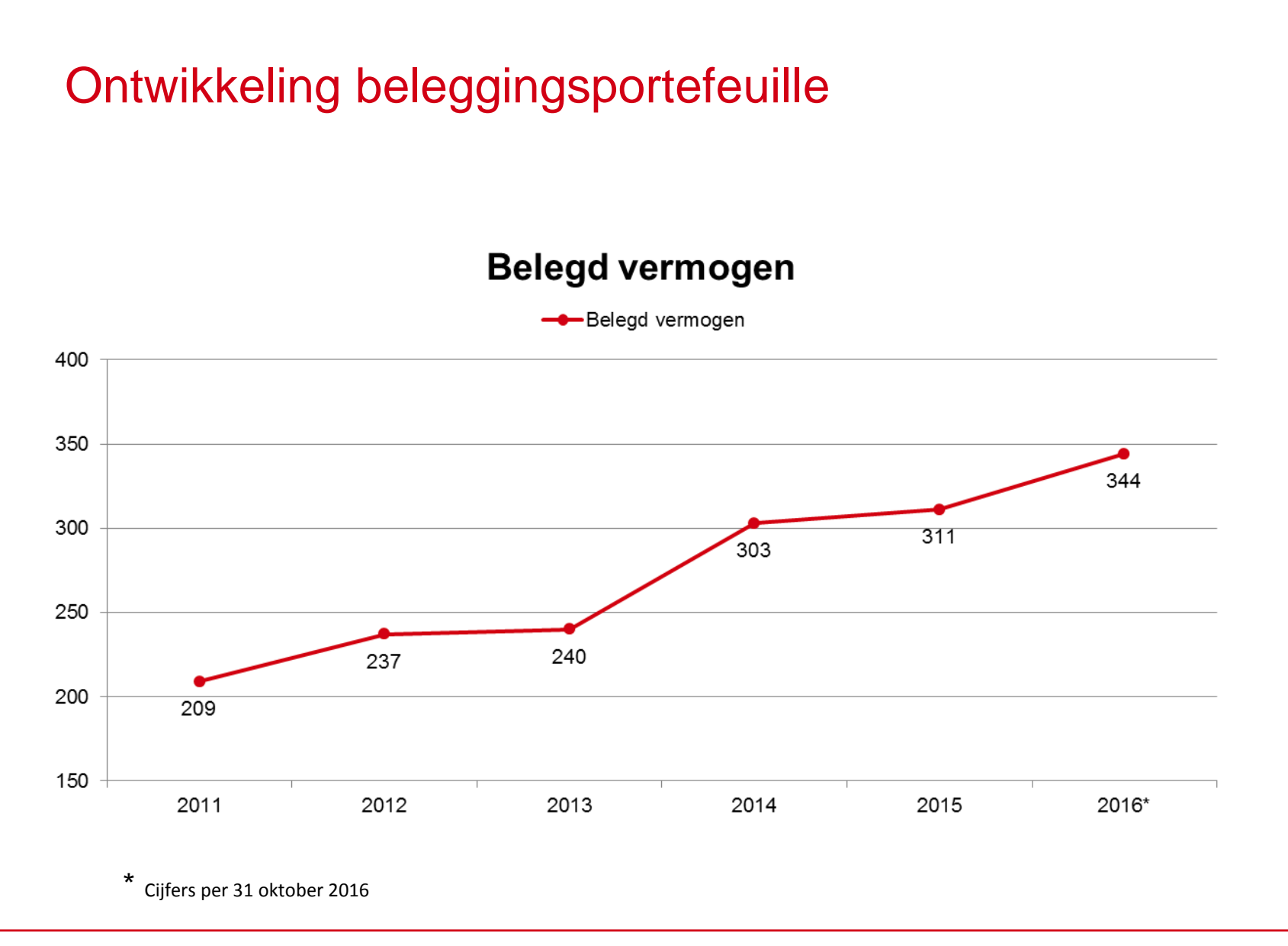

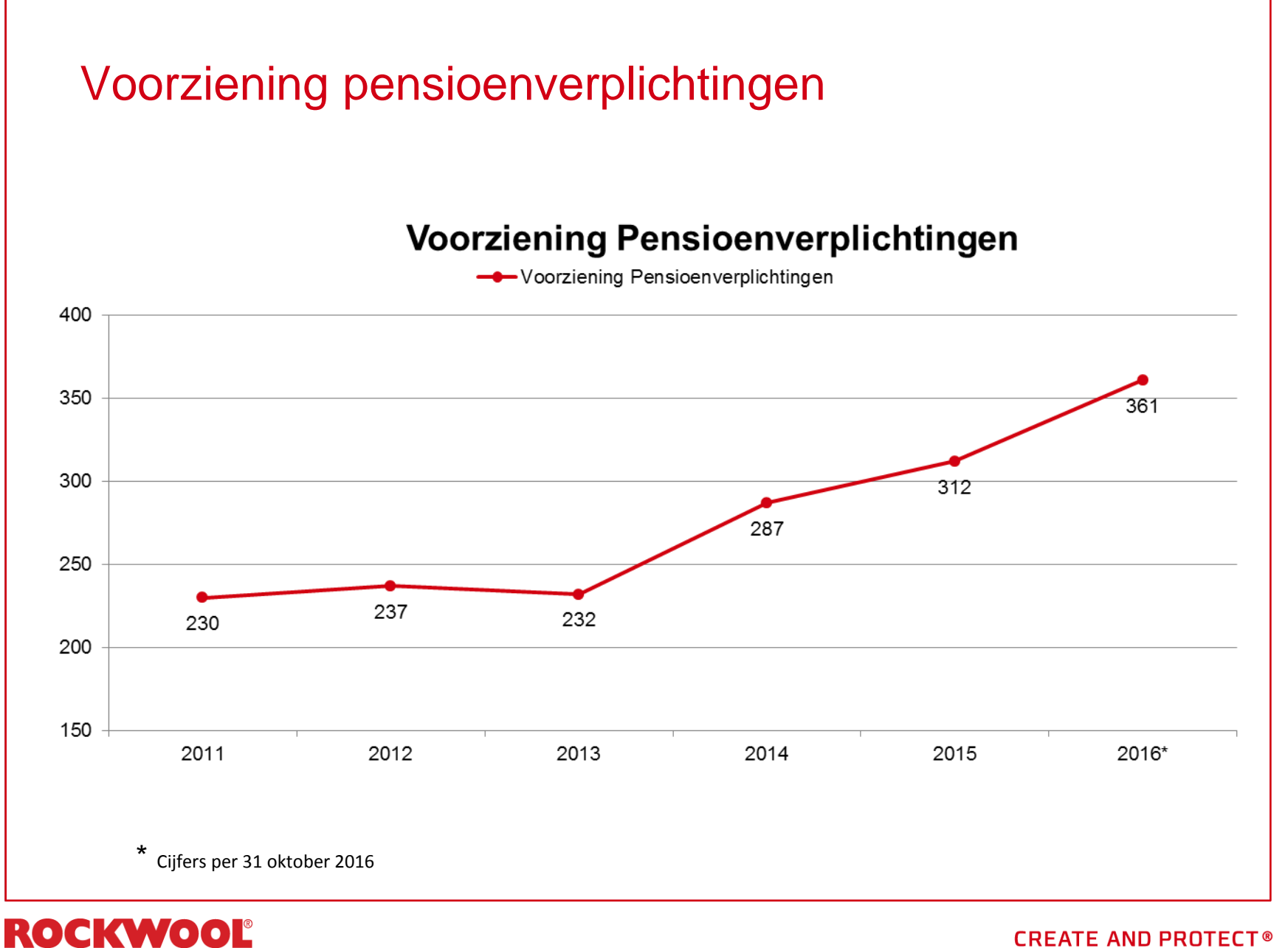

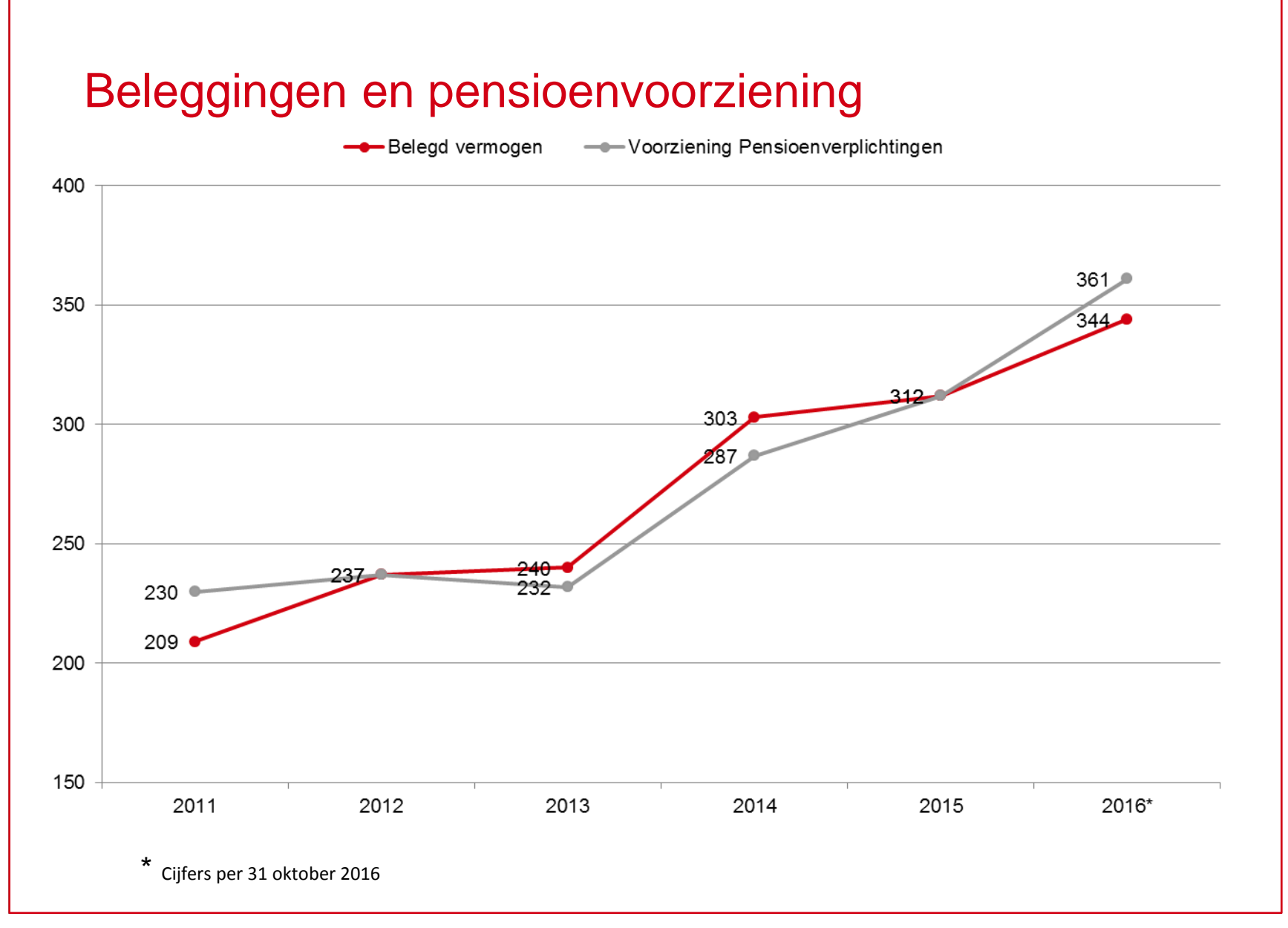

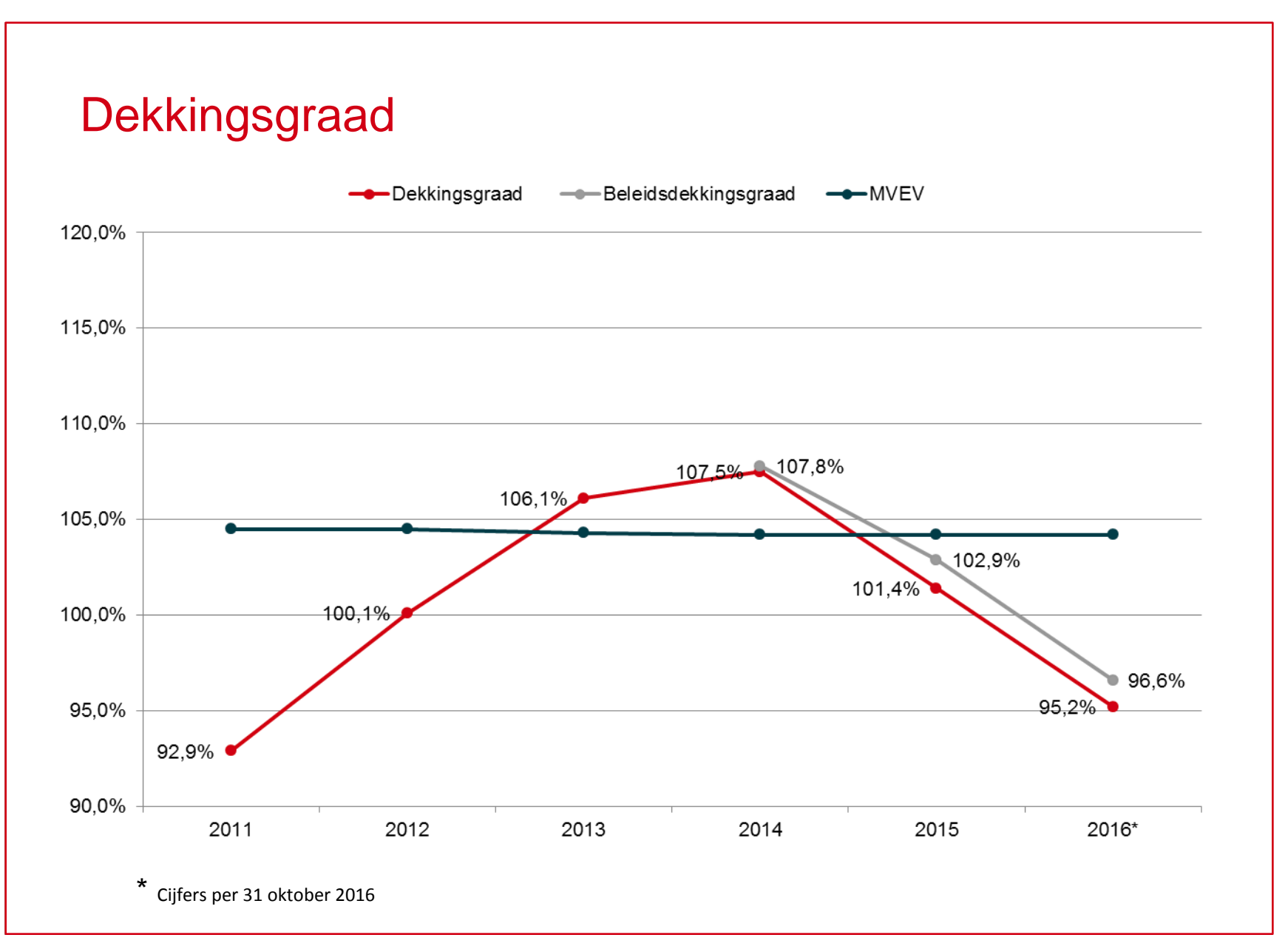

# Beleidsdekkingsgraad

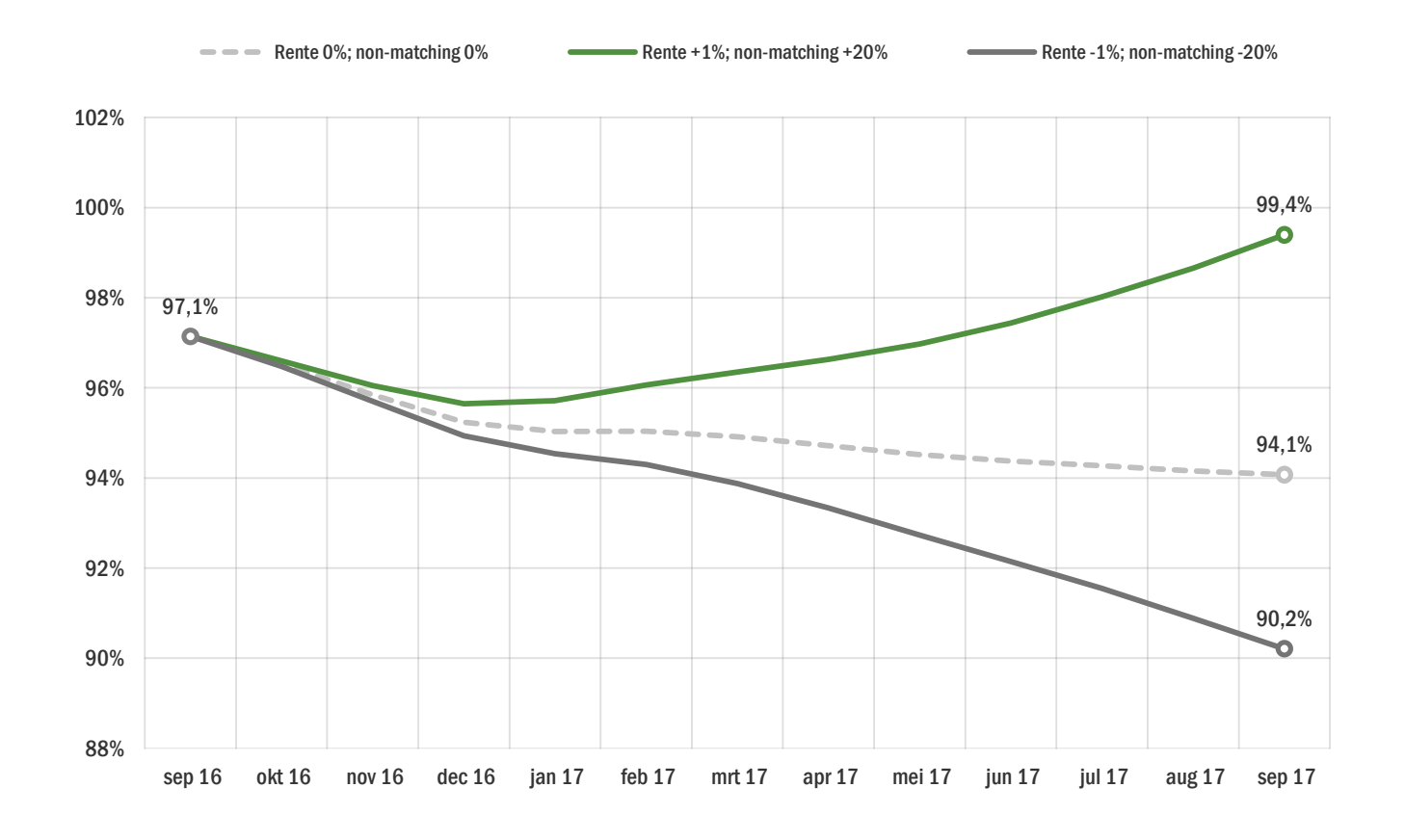

ROCKWOOL

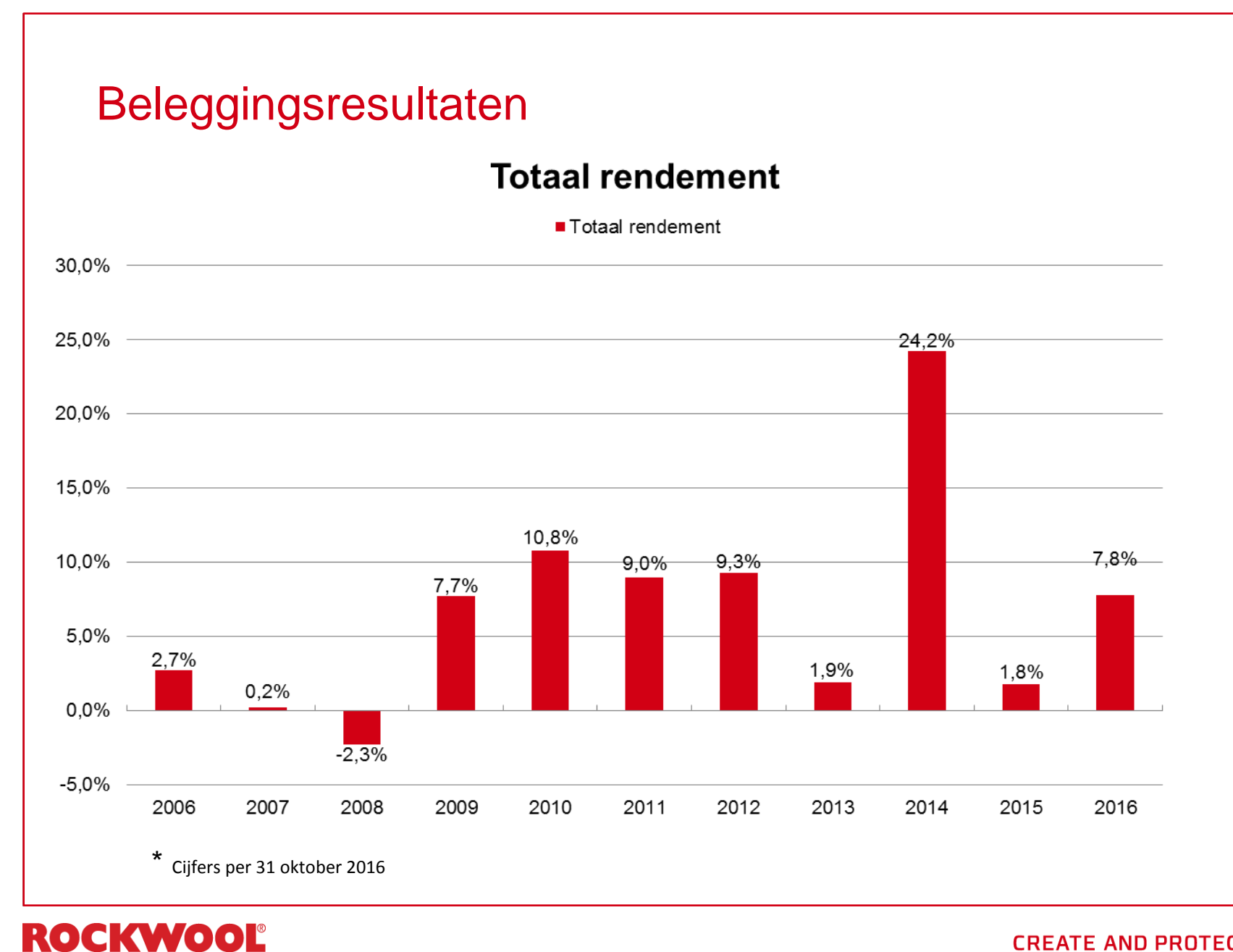

## Korting?

- Dekkingsgraad 31 december 2016 is bepalend
- Rente
- Herstelplan
- Politiek
- Géén korting ineens
- Februari 2017: duidelijkheid of korting wel/niet nodig is
- Toeslagverlening (indexatie): ver weg

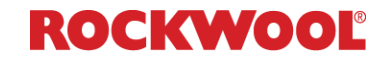

### Toekomst

- Toekomstbestendigheid pensioenfonds op de agenda van het bestuur
- Rockwool en vakbonden bepalen de inhoud van de pensioenregeling van de

huidige medewerkers

- Alternatieve uitvoerders (o.a.):
  - Algemeen Pensioen Fonds
  - Aansluiten bij bedrijfstakpensioenfonds
  - Onderbrengen bij verzekeraar
- Bestuur bepaalt wat er gebeurt met de huidige/opgebouwde pensioenen

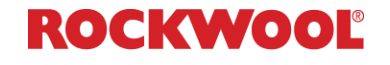

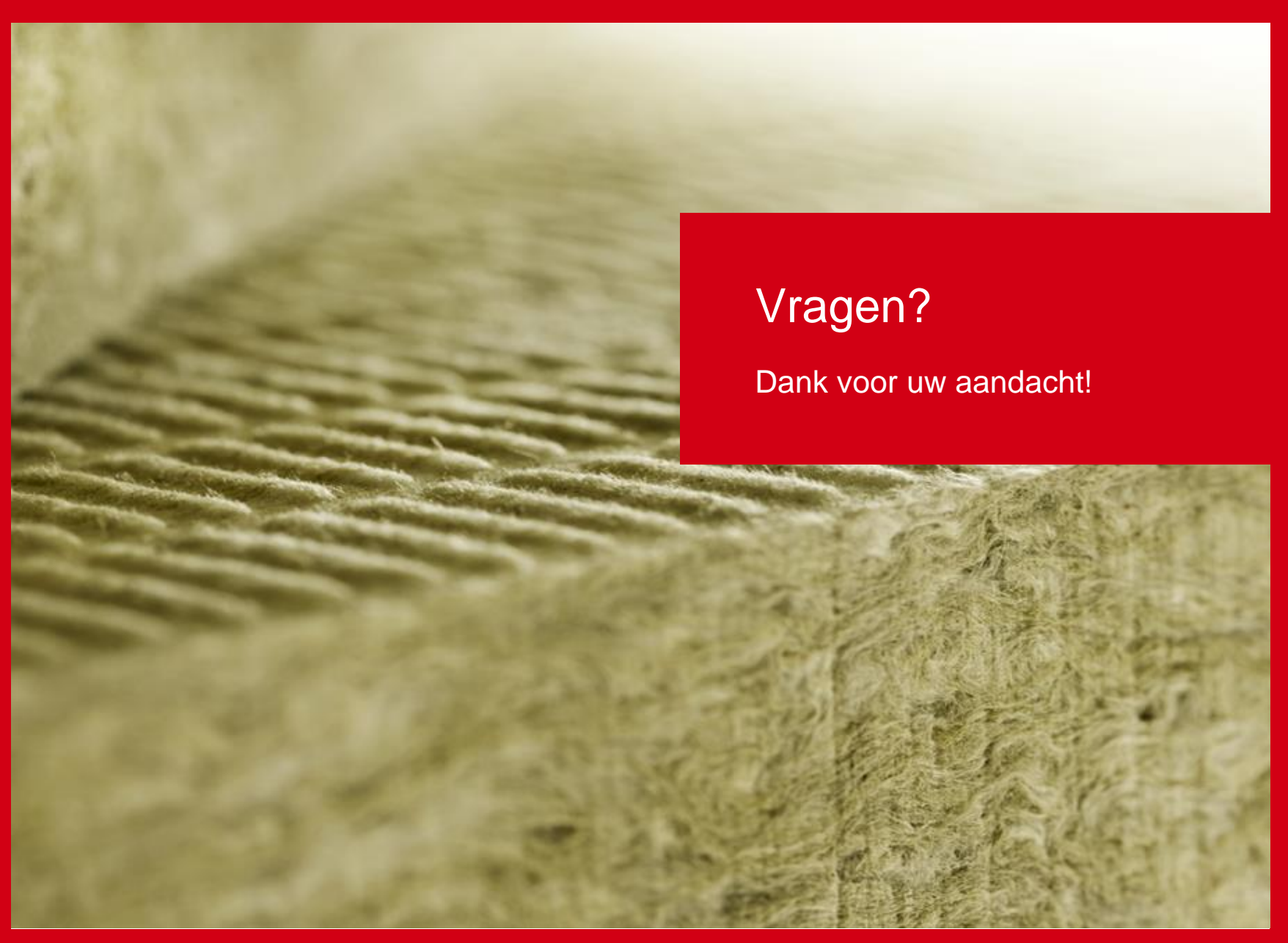

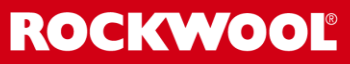